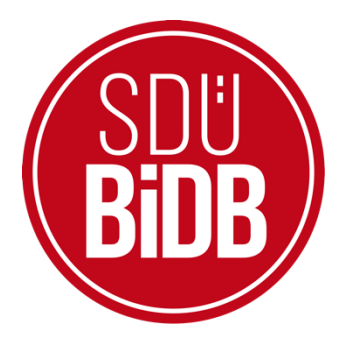

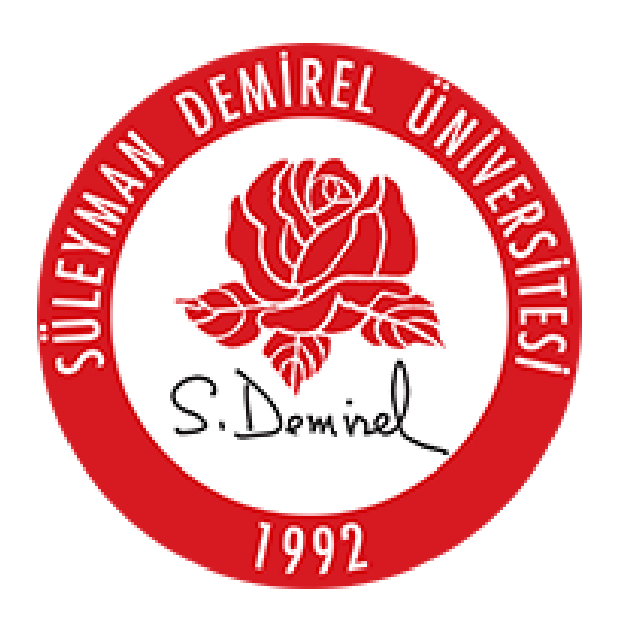

## BİLGİ İŞLEM DAİRE BAŞKANLIĞI KULLANICI KILAVUZLARI

## WİNDOWS 11 EDUROAM BAĞLANTI AYARLARI KILAVUZU

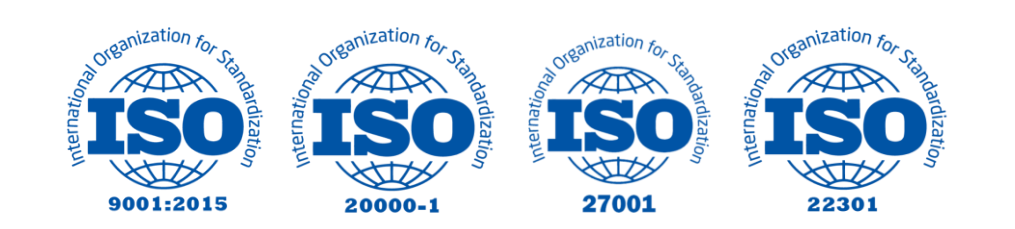

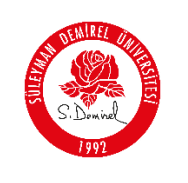

## WİNDOWS 11 EDUROAM BAĞLANTI AYARLARI KILAVUZU

- Bu kullanım kılavuzu, "Windows 11 Eduroam Bağlantı Ayarları" kullanımı için adımları açıklamaktadır. Aşağıdaki adımları adım adım takip ederek bağlantı işlemlerini gerçekleştirebilirsiniz.
  - **1.** Bilgisayarın sağ alt köşesinde ses simgesinin yanında bulunan ağ bağlantılarına sol tıklanıp, **"Kullanılabilir"** kısmında bulunan sağ yön ok öğesine tıklayınız.

| @ >                | s>              | ġ              |
|--------------------|-----------------|----------------|
| Kullanılabilir     | Uçak modu       | Gece ışığı     |
| (( <u>1</u> ))     | <b>%</b> >      | Ŕ              |
| vlobil etkin nokta | Erişilebilirlik | Yakın paylaşım |
| a >                | <u>م</u>        |                |
| Kablolu ekran      | Yansıt          |                |
| chi))              | •               | © >            |
|                    |                 | <i>0</i> \$    |
|                    |                 |                |

2. Açılan menüde "Diğer Wi-Fi ayarları" seçeneğine tıklayınız.

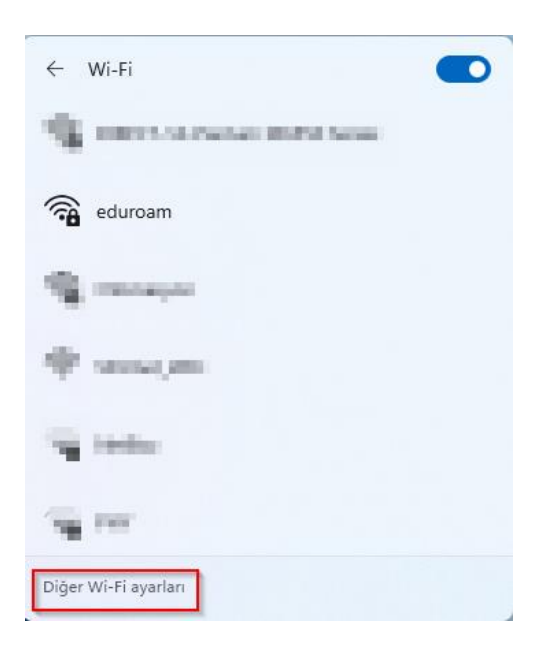

| SEN REL    |                                                                                        | Doküman No       | KL-001    |
|------------|----------------------------------------------------------------------------------------|------------------|-----------|
| S. Duminel | SÜLEYMAN DEMİREL ÜNİVERSİTESİ<br>Bilgi İşlem Daire Başkanlığı<br>Kullanıcı Kılavuzları | İlk Yayın Tarihi | 31.8.2023 |
|            |                                                                                        | Revizyon Tarihi  | 31.8.2023 |
|            |                                                                                        | Revizyon No      | 000       |
| 17/12      |                                                                                        | Sayfa No         | 2/5       |

3. Açılan pencerede bulunan "Bilinen ağları yönet" seçeneği seçiniz.

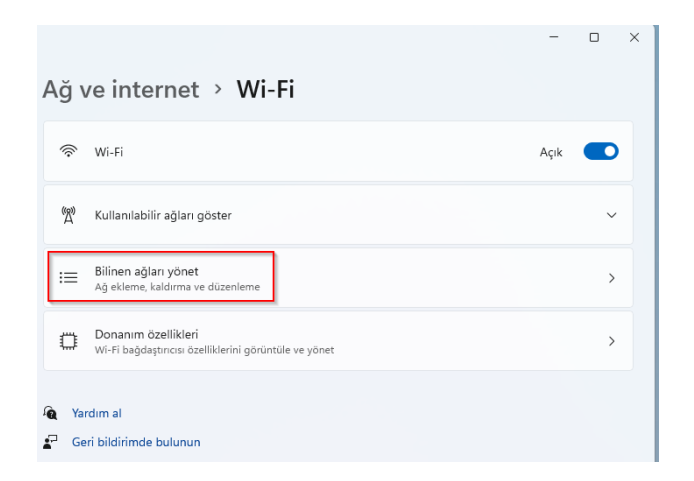

4. Açılan pencerede bulunan "Ağ ekle" butonuna tıklayınız.

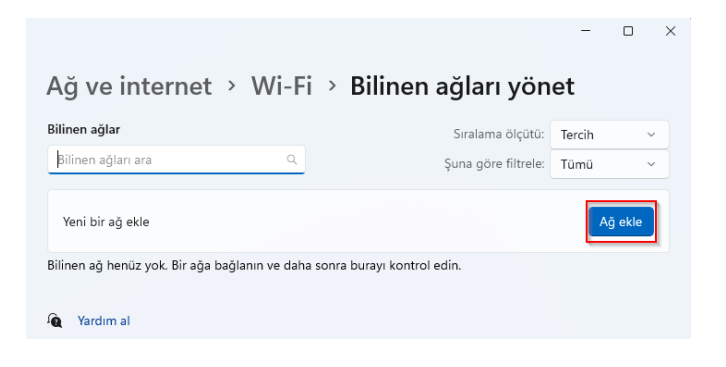

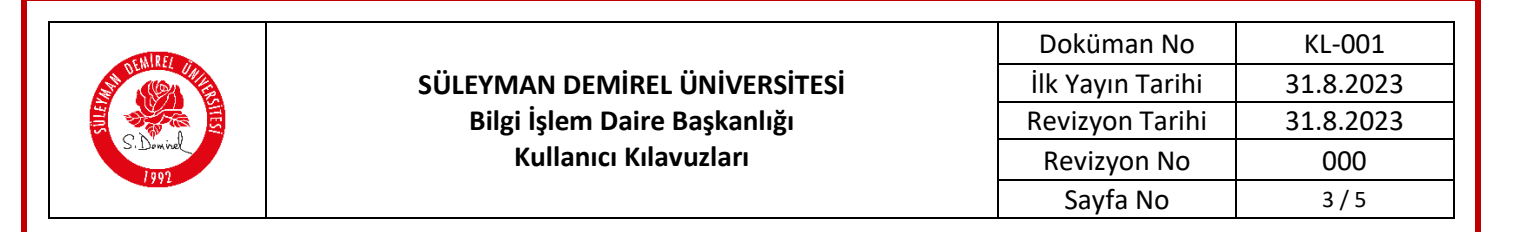

- **5.** Açılan pencerede;
  - Ağ adı: eduroam
  - Güvenlik türü: WPA2-Kurumsal AES
  - **EAP yöntemi:** EAP-TTLS
  - Kimlik doğrulama yöntemi: PAP

Özel tanımlayıcınız: Herhangi bir şey yazmayınız. "Kaydet" butonuna tıklayınız.

| Ag adi                                                                                                    |                |
|----------------------------------------------------------------------------------------------------|----------------|
| eduroam                                                                                                    |                |
| Güvenlik türü                                                                                                    |                |
| WPA2-Kurumsal AES                                                                                                    | ~              |
| EAP yöntemi                                                                                                    |                |
| EAP-TTLS                                                                                                    | ~              |
| Şifrelenmemiş parola (PAP)                                                                                                    | ~              |
| Şifrelenmemiş parola (PAP)<br>Özel tanımlayıcınız                                                                                                    | ~              |
| Şifrelenmemiş parola (PAP)<br>Özel tanımlayıcınız<br>someone@example.com                                                                                                    | ×<br>×         |
| Şifrelenmemiş parola (PAP)<br>Özel tanımlayıcınız<br>someone@example.com<br>Gizliliğinizin korunmasına yardımcı olmak için bu özelliği deği<br>bırakın.<br>Güvenilen sunucular<br>+ Güvenilen sunucu adı ekle | ×<br>ştirmeden |

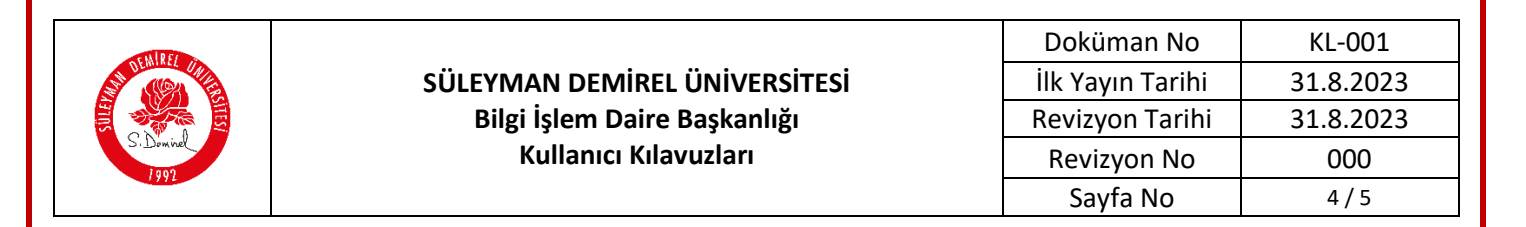

6. Wi-Fi bağlantılarına açın "eduroam" ağını seçin ve "Bağlan" butonuna tıklayınız. İsteğe bağlı olarak "Otomatik olarak bağlan" seçeneğini seçebilirsiniz.

| ←        | Wi-Fi                         |  |
|----------|-------------------------------|--|
| (in      | eduroam<br>Güvenli            |  |
|          | Otomatik olarak bağlan        |  |
|          | Bağlan                        |  |
|          | DIRECT-1d-Pantum M6550 Series |  |
| ()<br>() | Otomasyon                     |  |
| ((r      | SDUnet_WiFi                   |  |
| 0        |                               |  |
| Diğer    | r Wi-Fi ayarları              |  |

7. Açılan pencerede SDÜ eposta kullanıcı adı ve parola girilip "Tamam" butonuna tıklayınız.

| Windows Güvenliği  |       | × |
|--------------------|-------|---|
| Oturum açın        |       |   |
| adsoyad@sdu.edu.tr |       |   |
| •••••              | 0     |   |
| Tamam              | İptal |   |

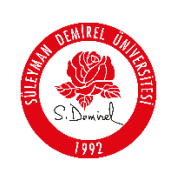

## Kullanıcı adı;

- Personel için: Üniversite tarafından adınıza tahsis edilen
  @sdu.edu.tr uzantılı eposta adresi kullanılır. (adsoyad@sdu.edu.tr)
- Ön Lisans Öğrencileri için: küçük harflerle ol öğrenci numarası @ogr.sdu.edu.tr uzantılı eposta adresi yazılmalıdır. (ol1234567890@ogr.sdu.edu.tr)
- Lisans Öğrencileri için: küçük harfle l öğrenci numarası @ogr.sdu.edu.tr uzantılı eposta adresi yazılmalıdır. (l1234567890@ogr.sdu.edu.tr)
- Yüksek Lisans Öğrencileri için: küçük harflerle yl öğrenci numarası @ogr.sdu.edu.tr uzantılı eposta adresi yazılmalıdır. (yl1234567890@ogr.sdu.edu.tr)
- Doktora Öğrencileri için: küçük harfle d öğrenci numarası @ogr.sdu.edu.tr uzantılı eposta adresi yazılmalıdır. (d1234567890@ogr.sdu.edu.tr)
- Parola: SDÜ e-posta hesabınıza ait parolanız.
- 8. Çıkan ekranda "Bağlan" butonuna tıklayarak bağlantı sağlanmış olacaktır.

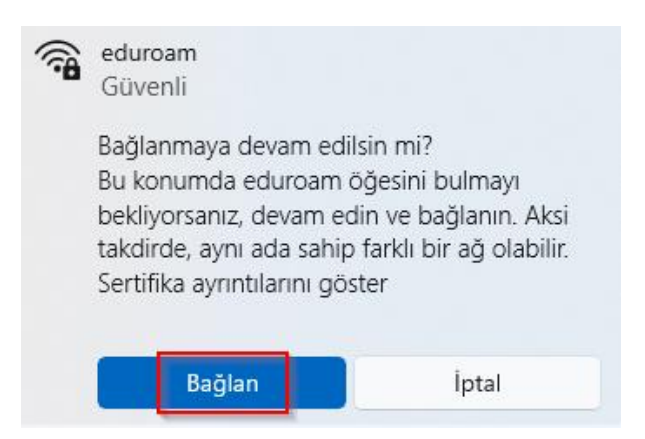

9. "eduroam" ağına bağlantınız tamamlandı.

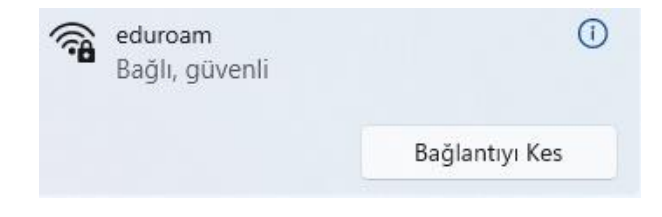